### PRASAR BHARATI (INDIA'S PUBLIC SERVICE BROADCASTER) PRASAR BHARATI SECRETARIAT PRASAR BHARATI HOUSE, COPERNICUS MARG, NEW DELHI \*\*\*\*\*

#### No D-13023/25/2019-20/GA-1

#### Dated 24.10.2019

Subject:- Entry of leave/tour details in Biometric Attendance System.

It is observed from the daily list of absentees generated from the Attendance Portal that many of the officers/ officials shown in such list are on leave/tour/training. However, due to non-availability of information in the System they are being shown as absentees.

There is a provision in Biometric Attendance System for entering the details of leave/tour/training of the employees. All Officers and staff of this secretariat may please enter such details in the Biometric Attendance System before proceeding on leave/tour / training. It is also requested to update leave/tour/training records in AEBAS portal with effect from 01.01.2019 latest by 01.11.2019. A statement showing how to enter these details in the attendance portal is sent here with.

Immediately after registering as above, they may send a an approved copy of sanction of leave/tour/training to  $SO(GA\_I)$  / Ms Namrata, EA, GA-I, PB Sectt. so that the details are authenticated in the system. By so authenticating, the concerned employee will not be shown as absentee in the BAS.

**Encl: As Above** 

(Rajesh Chandra) 24/10/19 Director (GA-I)

To,

All Officers/Staff of this Sectt

Copy to:

√DDG(Tech) for uploading this communication on Prasar Bharati website

# **STEPS FOR LEAVE ENTRY ON BAS PORTAL**

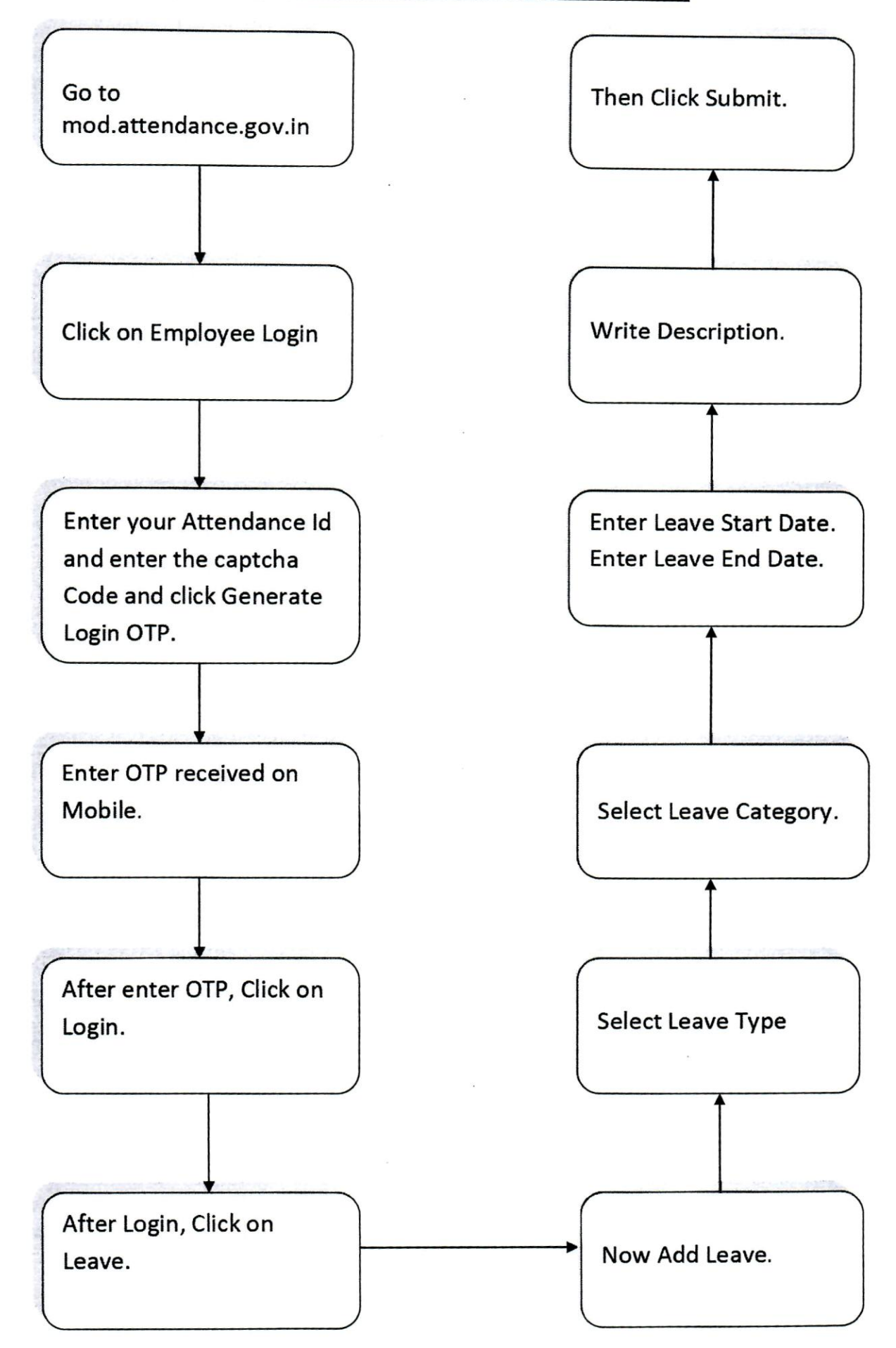

## **STEPS FOR TOUR/TRAINING ENTRY ON BAS PORTAL**

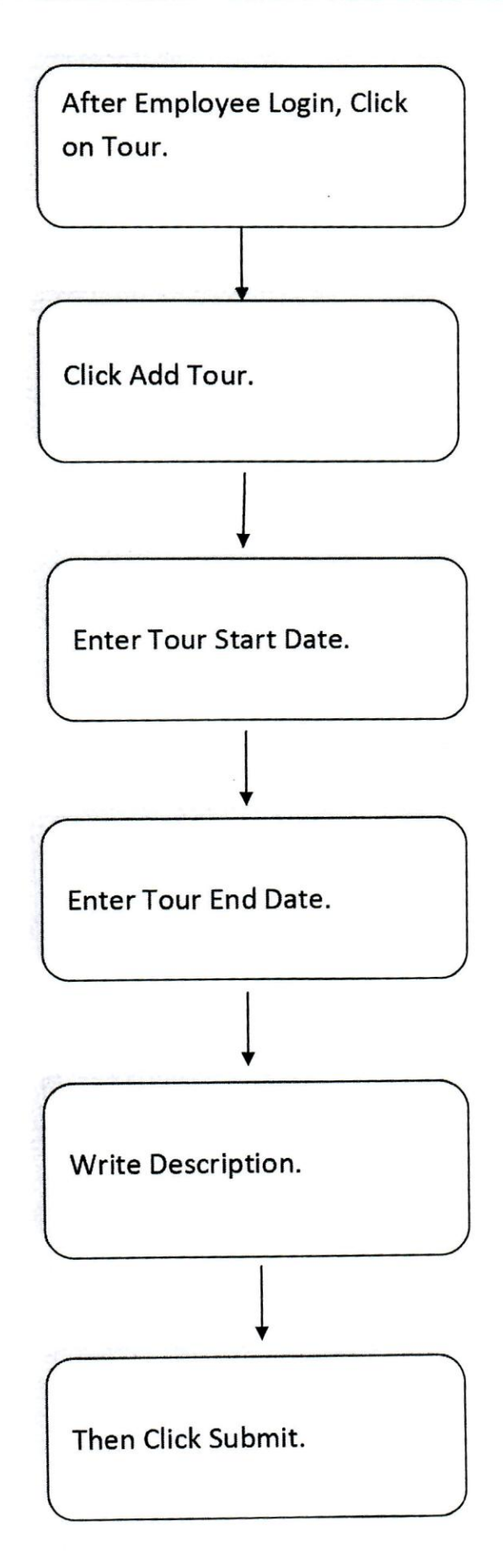